## 「デジタル図書貸出券」の利用方法

## 姫路市民アプリ「ひめパス」に姫路市立図書館の貸出券を登録し、 アプリ内で表示することができます!

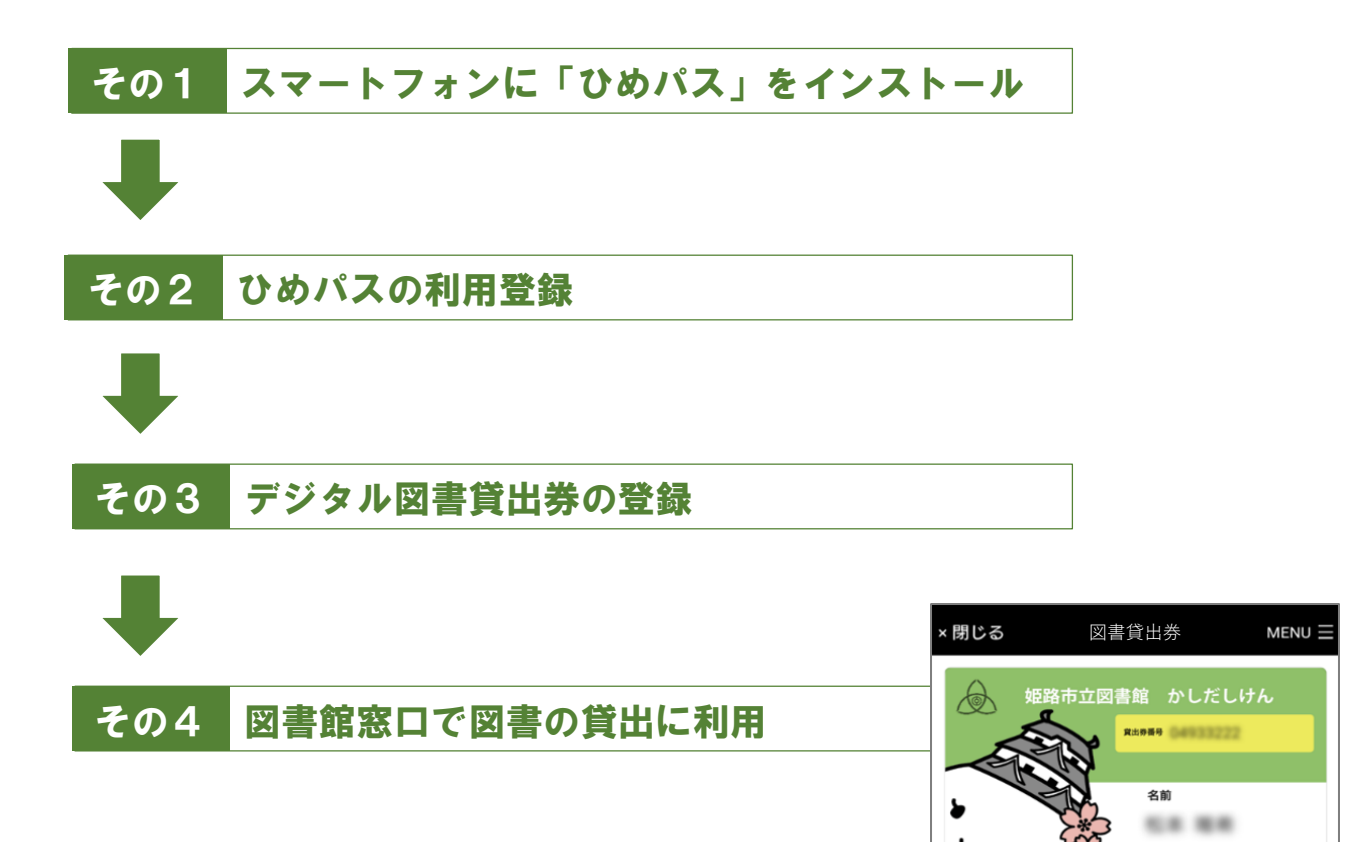

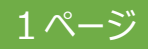

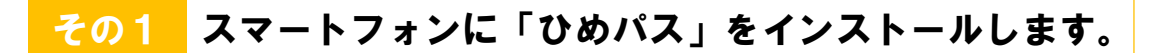

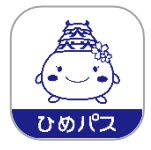

## ~iPhoneの場合~

←こちらのQRコードを読み込むと インストール画面に遷移します

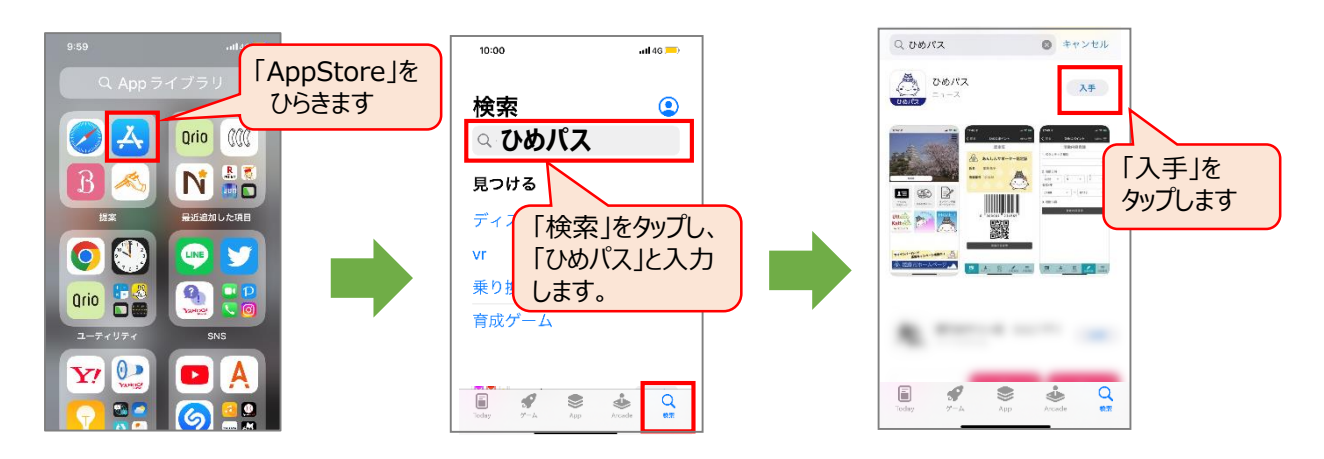

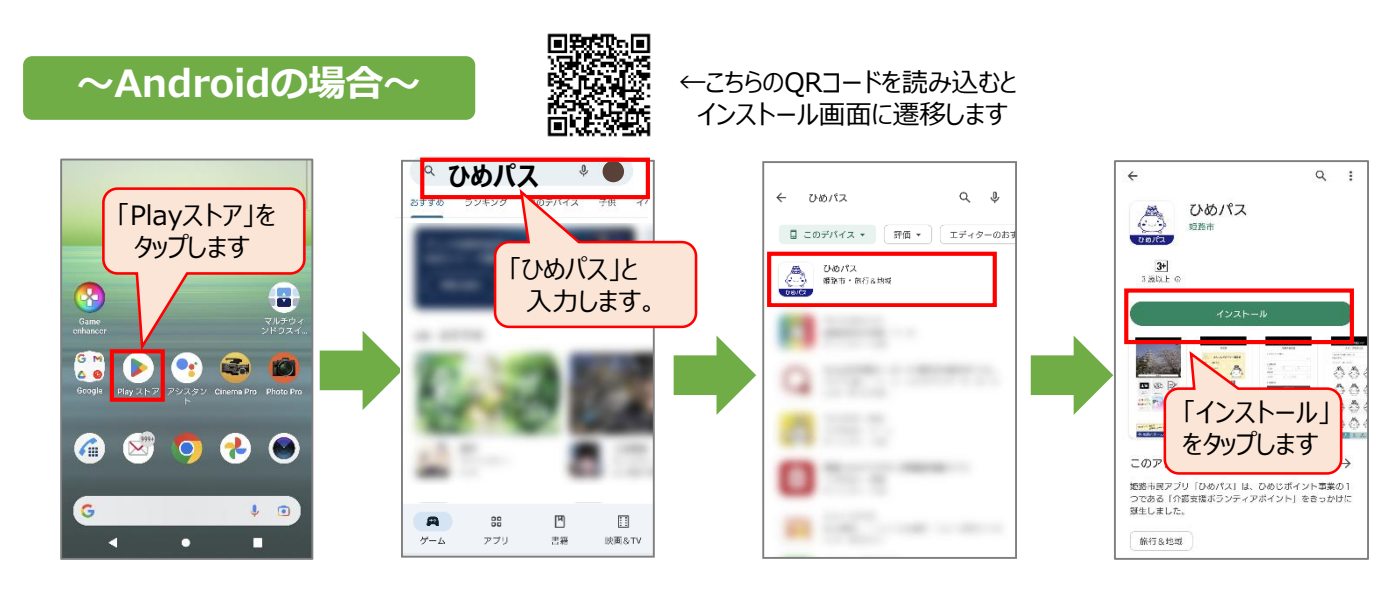

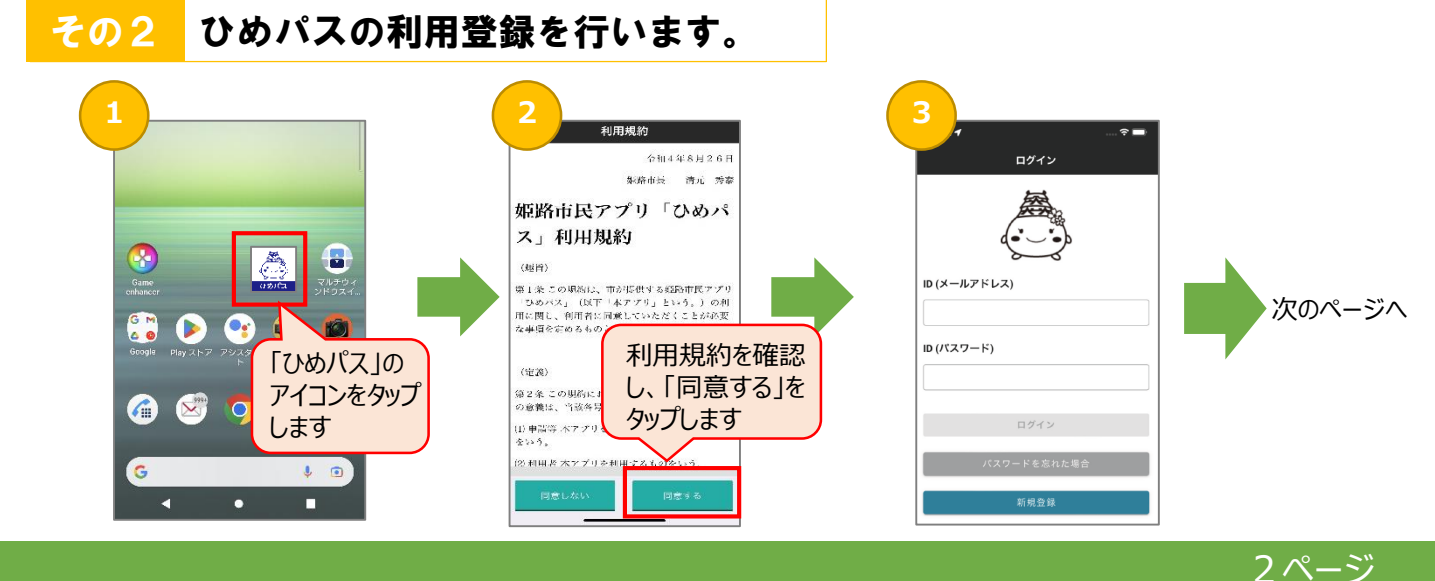

| その2 ひめパスの                      | 利用登録を行います。(つづき                                                                                                    | )                                                                                                    |
|--------------------------------|----------------------------------------------------------------------------------------------------|----------------------------------------------------------------------------------------------------|
|                                | 赤枠内の氏名等を入力してください。                                                                                                    | 入力したメールアドレスへメールが届き<br>ますので、受取れるアドレスを入力し<br>てください。                                                                |
| 3<br>1₹                        | <ul> <li>4</li> <li>0.58</li> <li>● □</li> <li>★</li> <li>新規登録</li> <li>MENU Ξ</li> <li>氏名(必須)</li> <li>茶約(姓) を漢字で入力</li> <li>◆</li> <li>名前(名) を漢字で入力</li> </ul> | メールアドレス(必須)<br>パスワード(必須)                                                                                         |
| ID (メールアドレス)                   | 氏名フリガナ(必須)<br>対<br>名前(姓)をカタカナで入力<br>名前(名)をカタカナで入力<br>性別(任意)<br>男性 女性 無反著                                                                                         | <ul> <li></li></ul>                                                                                              |
| ID (パスワード)                     | 生年月日(任意)<br>1 → 1 →<br>1 →<br>昭和55年<br>住所(県名以降は任意)<br>④ 兵庫県姫路市 ○ その他                                                                                             | hime 上台のマナ以上」 Cハスノー<br>に設<br>確認<br>登録<br>って、<br>入力したメールアドレスに誤りがある場合は、1度アプ<br>リをアンインストールの上、再インストール・登録を<br>お願いします。 |
|                                | <ul> <li>学校番号を入れると選択肢が表示されます</li> <li>近日本</li> <li>使路市</li> <li>郵便番号を入れると選択肢が表示されます</li> <li>近日本</li> <li>残りの住所(番地など)を入力します</li> <li>電話番号(任意)</li> </ul>         | ま ま ま ま ま ま ま ま ま ま ま ま ま ま ま ま ま ま ま                                                                            |
|                                |                                                                                                    |                                                                                                    |
| 5                              | 登録時に設定したメールアドレス、パ<br>スワードを入力します。                                                                                                    | 20:25 <b>1</b>                                                                                                   |
| D (パスワード)                      | 【ひめパス】二段階認証<br>「 自動送信メール (hime-pass@hmj.jcld.jp)<br>To: you Details ~                                                                                            | 安路城                                                                                                    |
| ) 認証コード                        | このメールはシステムから自動的に送信しております。<br>総証コート<br>9561<br>*ヨメールは近信専用メールアドレスから配信されています。<br>このままご返信いただいてもお答えできませんのでご了承ください。<br>*当メールに心当たりの無い場合は、誠に恐れ入りますが                      |                                                                                                    |
| 認証コードを送信しました。メールを<br>確認してください。 | 破棄して頂けますよう、よろしくお願い致します。<br>Reply 《 Reply All  Forward                                                                                                    |                                                                                                    |
| パスワードを忘れた場合                    | ↑のようなメールがとどきます。<br>認証コードの下に書いてある数字4<br>桁を入力して、ログインしてください。                                                                                                    | マイ+ンパーカード<br>広報キャンペーン来施中/ 2000                                                                                   |

3ページ

## <mark>その4</mark> デジタル図書貸出券の登録をします

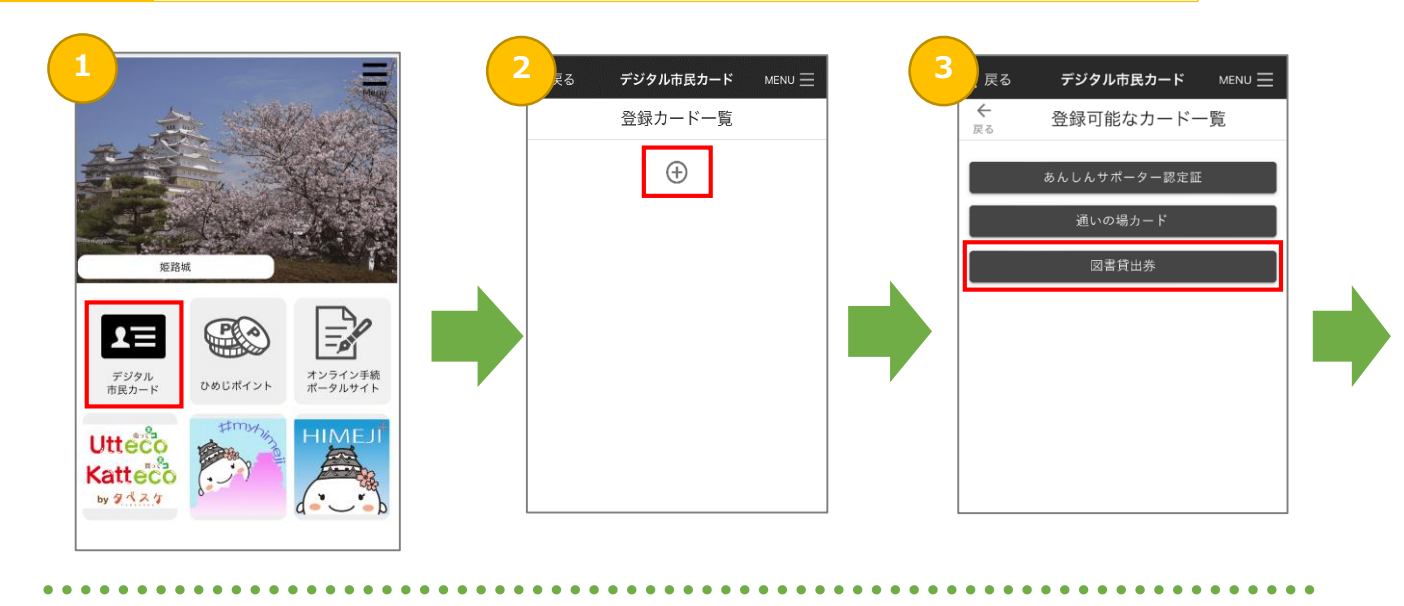

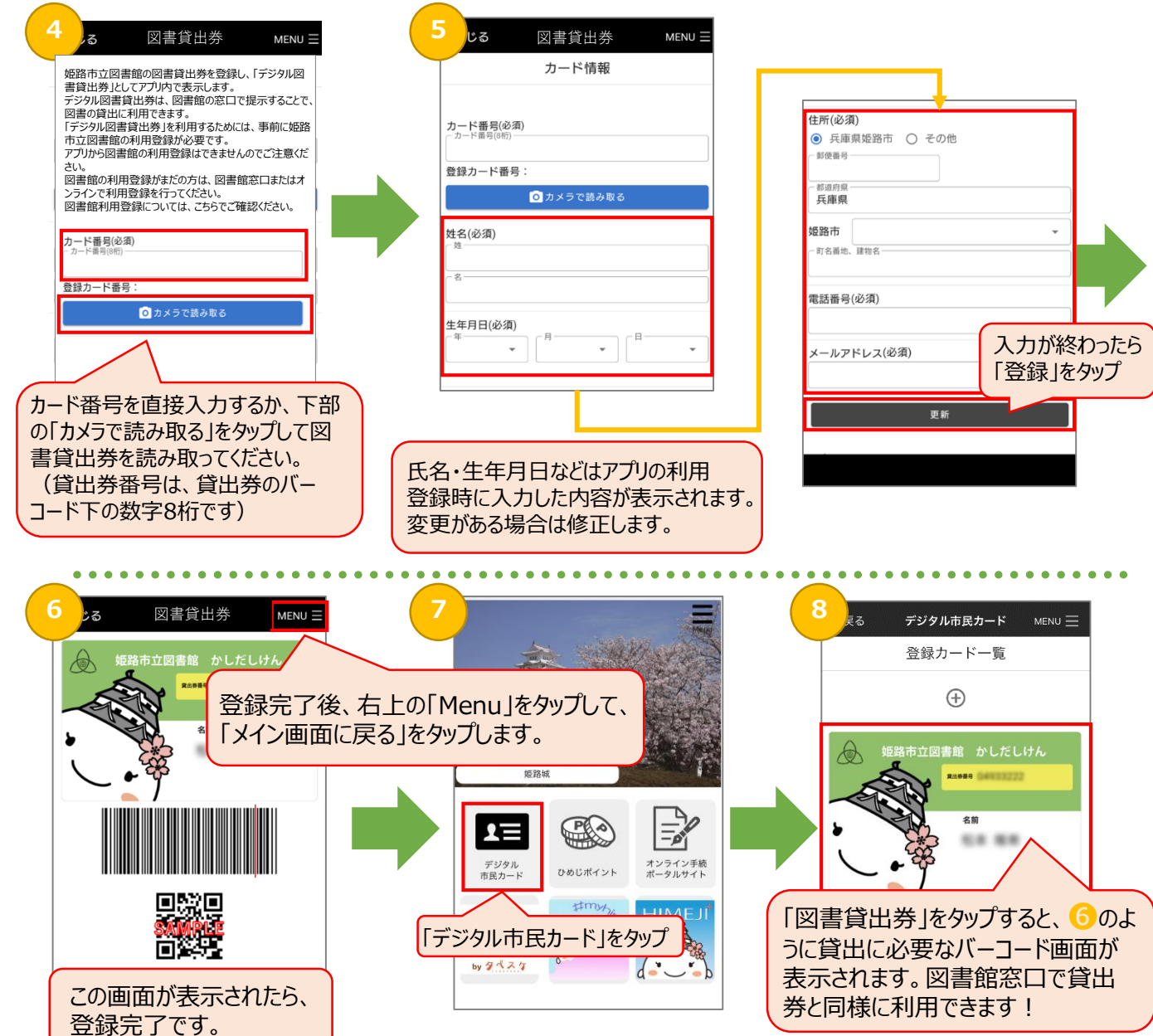

4ページ